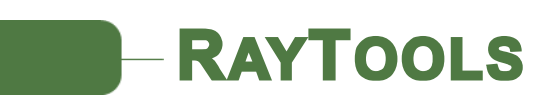

# 机器人/平台送丝机

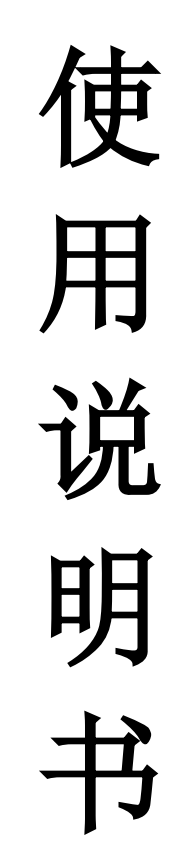

尊敬的用户:

感谢您对 RAYTOOLS 品牌的信赖,选择上海嘉强的机器人/平台送丝设备。

为了方便您的使用,我们专门为您配置了这本用户操作手册,本手册为您提供了重要的安全、操作、维护及其它方面的信息,故在使用该产品之前,请先仔细阅读本用户操作手册。

#### 目录简介

- 一. 安全守则
- 二. 技术参数
- 三. 安装指引
- 四. 人机界面操作说明
- 五. 机器故障诊断与处理方法
- 六. 日常维护
- 七. 装机配置及附机文件
- 八. 外形尺寸

由于产品功能的不断更新,您所收到的产品在某些方面可能与本手册的陈述 有所出入,在此谨表歉意!同时,在使用过程中,如果您有什么问题,欢迎来电 咨询,我们定当竭诚为您服务。

版权所有 © 上海嘉强自动化技术有限公司 保留一切权利。

用户操作手册所包含的内容均受到版权法的保护,未经上海嘉强自动化技术 有限公司的批准,任何组织和个人不得以任何手段和形式对其进行复制、篡写。

一.安全守则:

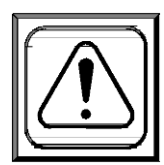

警告:本机接有 220V AC 交流电,不安全的程序和操作将可以导致人身 伤害或死亡!所有本设备的用户,使用者和辅助人员,都必须阅读和理 解本安全守则。

1.1 防止触电:

接触带电部分将会导致严重的伤害和致命的打击。

1、不要触摸带电部分。

- 2、不要在潮湿的环境下工作;
- 3、穿上干燥绝缘的手套和工作保护服。
- 4、在安装维修本设备前切断所有电源。
- 5、不使用时关掉电源。
- 6、不要使用破旧电缆和太小、接触不良的接头;
- 7、不要把电缆缠绕在身上;
- 10、使用有良好维护的设备,对已坏设备进行及时修理和更换。
- 11、焊接时导丝管金属部分带电,请勿触碰

1.2 提供保护防止烟雾和气体的伤害:

吸入烟雾和有害气体将会伤及人体健康。

1、使头部远离烟雾

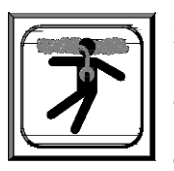

- 2、使用适当的通风设备把烟雾和有害气体从工作和呼吸区域抽走。
- 3、如果通风系统不合适,使用呼吸保护装置。
- 4、通过阅读理解所有材料安全数据表或制造商的说明。

1.3 保护好压缩气体的气瓶:

焊接时通常会使用压缩气体的气瓶,要小心处理。

1、避免压缩气体的气瓶受到过热,机械冲击和电弧损坏。

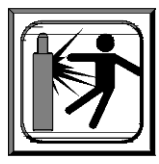

- 2、把压缩气体的气瓶绑紧在托架,墙壁或平台上。安装牢靠。
- 3、压缩气体的气瓶要远离焊接或其他电回路。
- 4、不要使焊接电极接触压缩气体的气瓶。

1.4 防止激光伤害眼睛和皮肤,防止噪音伤害听觉:

焊接激光产生强烈的辐射热和紫外光灼伤眼睛和皮肤。工作过程的噪 音会伤害听觉。

- 1、带上装有适当滤光镜的头盔;
- 2、用保护屏或挡板保护其他人员;
- 3、穿上保护服和保护鞋。
- 1.5 为设备提供适当的维护:

不适当的维护的设备会导致工作效果变差,甚至最严重的后果是引起 火灾和触电,导致人身伤害和死亡。

- 1、由合格人员进行安装,故障检测和维护工作。杜绝无证带电工作。
- 2、进行供电部分维护时必须预先切断电源
- 按照安全操作规程维护电缆,地线连接线,电源线和供电插座。
  不要在有疑问状态下操作。

- 不可乱用任何设备与配件,使设备远离过热,潮湿,油腻,腐蚀
  性气体和恶劣天气环境。
- 5、正确放置所有安全设施,工具。

#### 二. 技术参数:

- (1) 电机类型: 交流伺服电机
- (2) 驱动额定电压: AC 220V
- (3) 电机瞬时最大电流: ≤ 4.7A
- (4) 最大送丝速度: 100mm/s
- (5) 适用焊丝直径范围: 0.8~01.6
- (6) 送丝电机总成质量: ≤ 7 KG
- (7) 电气连接

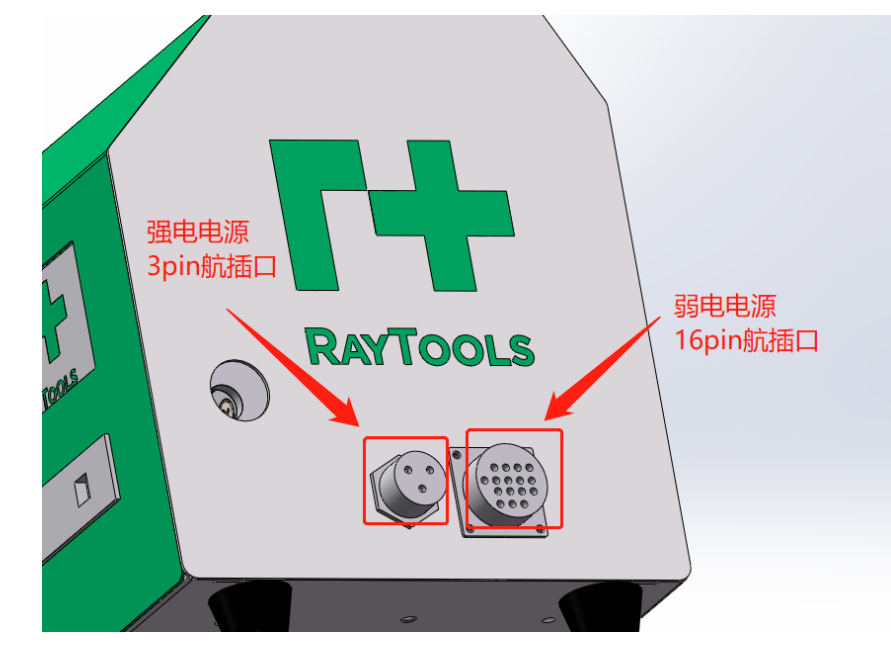

- 三. 安装指引:
- 4 米通用型导丝管连接在机器人/平台送丝机右边进丝口处,拧紧 进丝口固定螺丝,固定好导丝管。机器人/平台送丝机左边出丝口 处连接2米专用型导丝管,拧紧出丝口固定螺丝,固定好导丝管。

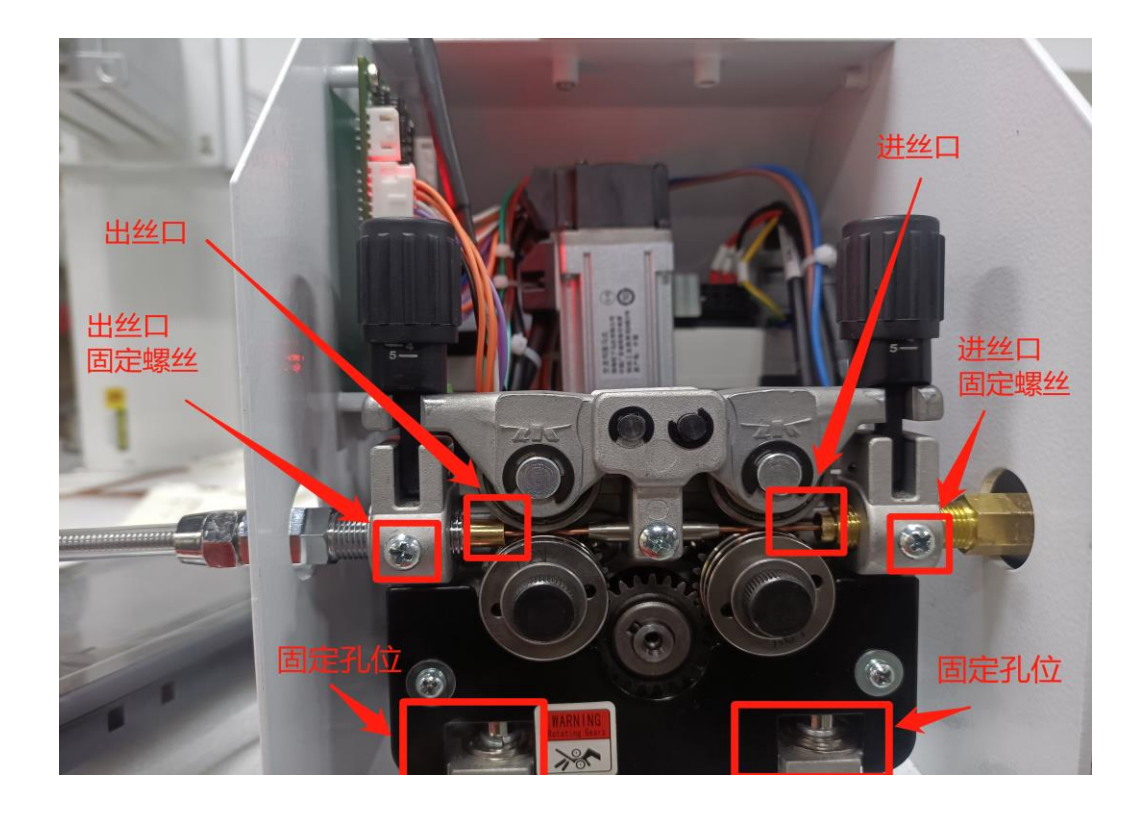

 机器人/平台送丝机伺服驱动供电连接采用3项航插的形式,针脚 说明如下:

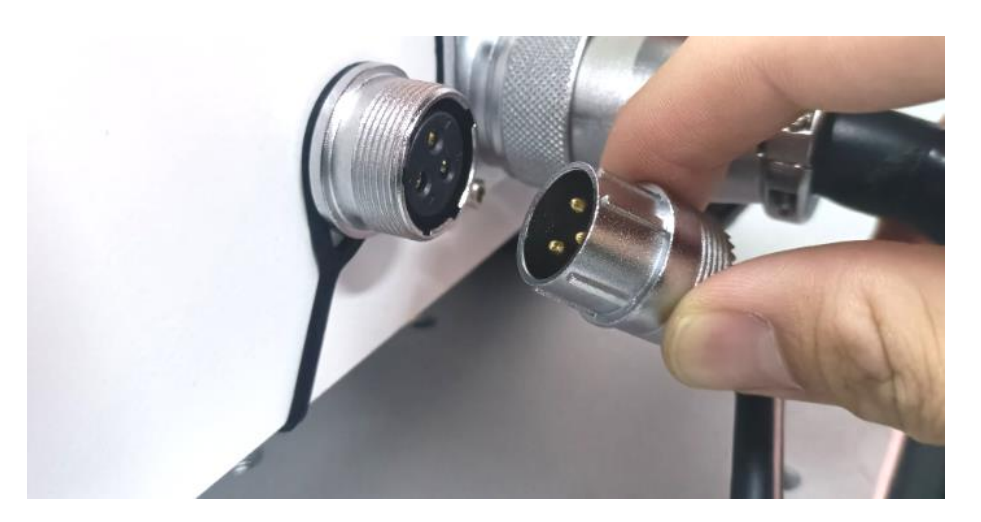

| 线束接口      | 针脚序号/定义 | 线色      |
|-----------|---------|---------|
| 航插母头 (XS) | 1       | 黄绿色(PE) |
| 航插母头 (XS) | 2       | 棕色(L)   |
| 航插母头 (XS) | 3       | 蓝色(N)   |
| 航插公头 (XP) | 1       | 黄绿色(PE) |
| 航插公头 (XP) | 2       | 棕色(L)   |
| 航插公头 (XP) | 3       | 蓝色(N)   |

3. 机器人/平台送丝机 16 项航插线针脚 I/O 定义说明如下:

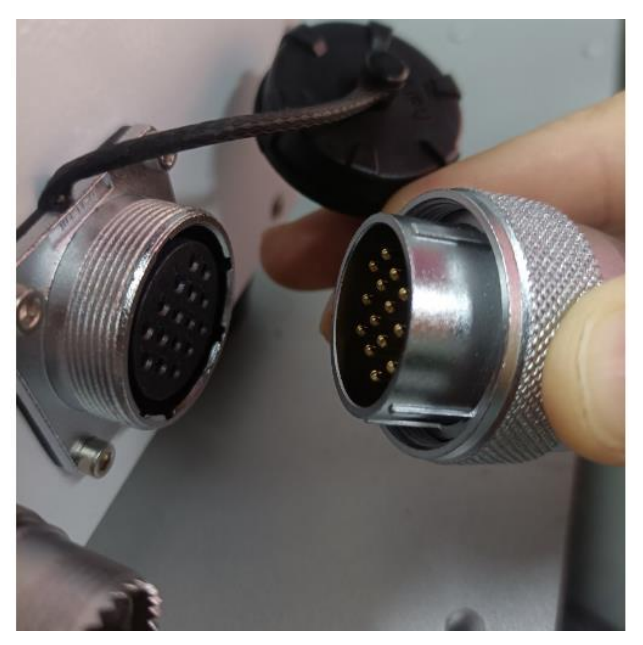

| 线束接口      | 针脚序号 | 定义        | 说明                          |
|-----------|------|-----------|-----------------------------|
| 航插母头 (XS) | 1    | 24V       | 接开关电源 24V                   |
| 航插母头(XS)  | 2    | 触点信号      | 送丝使能,导通时才能送丝(低电平<br>有效)     |
| 航插母头 (XS) | 3    | 手动送丝      | 手动送丝,导通时送丝(低电平有效)           |
| 航插母头 (XS) | 4    | 手动回丝      | 手动回丝,导通时回丝(低电平有效)           |
| 航插母头 (XS) | 5    | 伺服报警      | 伺服报警输入信号(低电平有效)             |
| 航插母头 (XS) | 6    | 速度方向      | 用于 DA 模式时的送丝方向控制(低<br>电平有效) |
| 航插母头 (XS) | 7    | DA+       | 模拟量输入+,DA 模式时使用             |
| 航插母头 (XS) | 8    | DA-       | 模拟量输入一, DA 模式时使用            |
| 航插母头 (XS) | 9    | 空脚        | 无定义                         |
| 航插母头 (XS) | 10   | 程序1       |                             |
| 航插母头 (XS) | 11   | 程序2       | 程序 4~程序 1 为 8421 码。         |
| 航插母头 (XS) | 12   | 程序4       | 码剱刈应工乙衣中的工乙亏                |
| 航插母头(XS)  | 14   | 故障 IO 点输出 | 收到伺服报警信号时系统会输出此<br>信号       |
| 航插母头 (XS) | 15   | 空脚        | 无定义                         |
| 航插母头(XS)  | 16   | 0V        | 接开关电源 0V                    |
| 航插公头 (XP) | 1    | 24V       |                             |
| 航插公头 (XP) | 2    | 触点信号      |                             |
| 航插公头 (XP) | 3    | 手动送丝      |                             |
| 航插公头 (XP) | 4    | 手动回丝      |                             |
| 航插公头 (XP) | 5    | 伺服报警      |                             |
| 航插公头 (XP) | 6    | 速度方向      |                             |
| 航插公头 (XP) | 7    | DA+       |                             |
| 航插公头 (XP) | 8    | DA-       |                             |
| 航插公头 (XP) | 9    | 空脚        |                             |

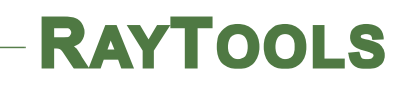

| 航插公头 (XP) | 10 | 程序1   |  |
|-----------|----|-------|--|
| 航插公头 (XP) | 11 | 程序2   |  |
| 航插公头 (XP) | 12 | 程序4   |  |
| 航插公头 (XP) | 14 | Ready |  |
| 航插公头 (XP) | 15 | 空脚    |  |
| 航插公头 (XP) | 16 | 0V    |  |

4. 把焊丝盘挂在固定盘轴上。

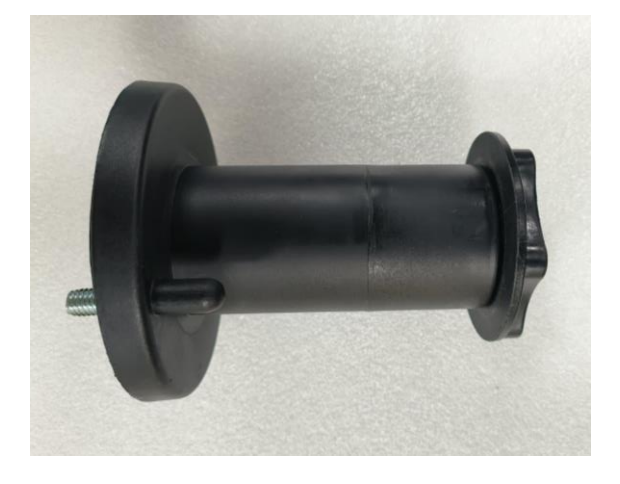

 选好送丝轮使用槽直径,松开送丝机压力调节器,把焊丝穿过导 丝嘴对准送丝轮槽,并压紧压力调节器。

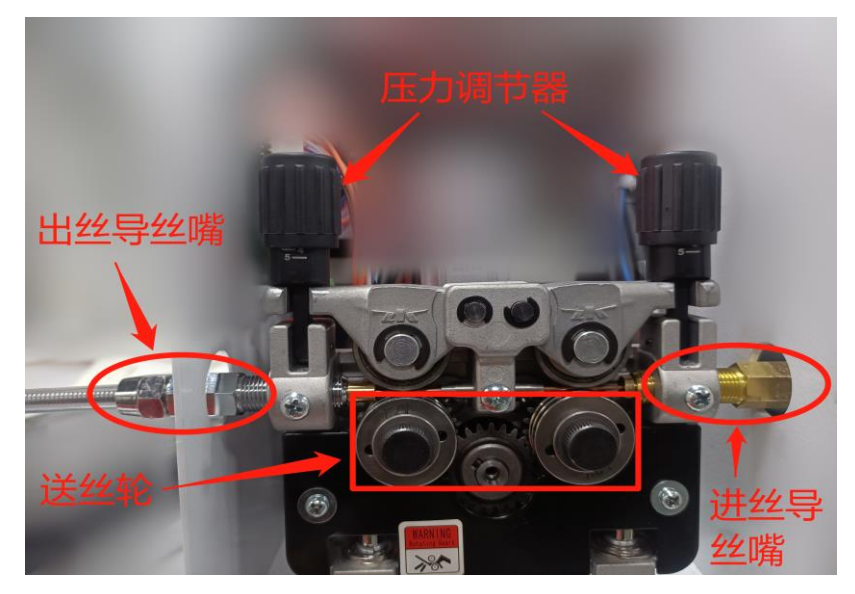

 通过平台或机械臂控制系统点动送丝开关,把焊丝送出送丝机导 丝管接口,并把送丝管的进口端插入送丝机构,把送丝管的进口 端锁紧螺母与送丝机构连接拧紧。

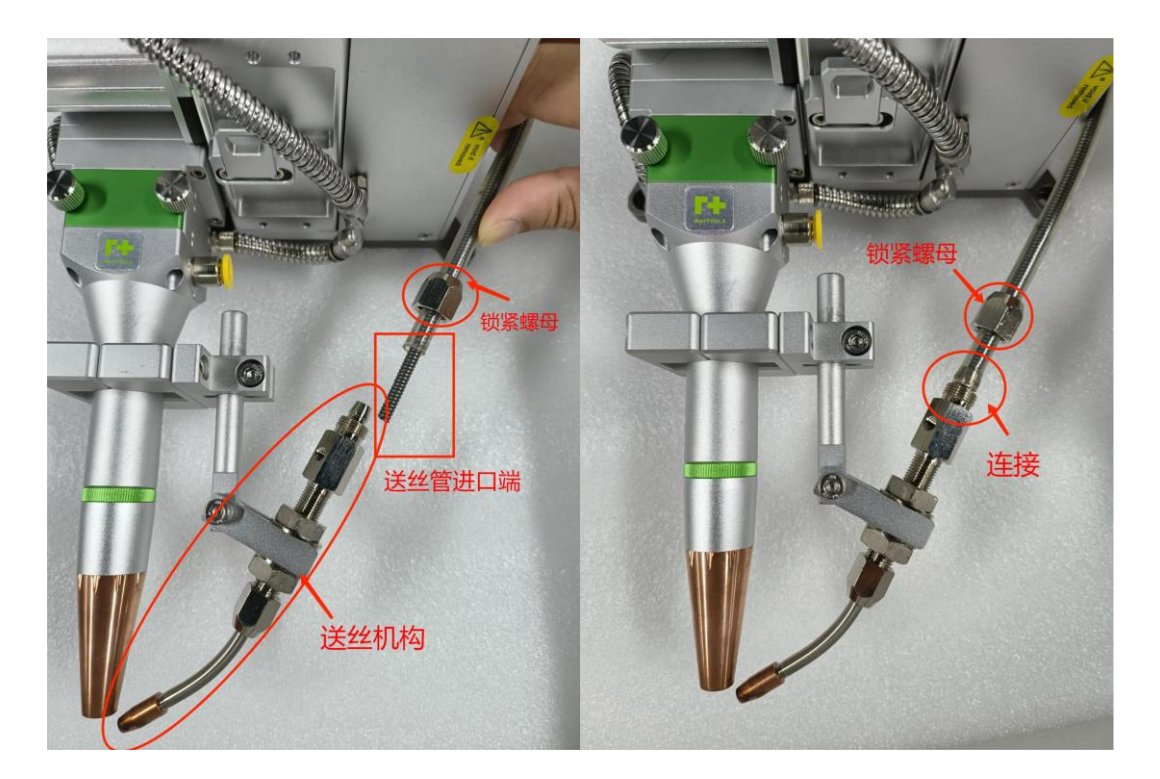

 拆开送丝机构延伸管上的送丝嘴。通过平台或机械臂控制系统点 动送丝开关把焊丝从送丝机构延伸管出口端送出。

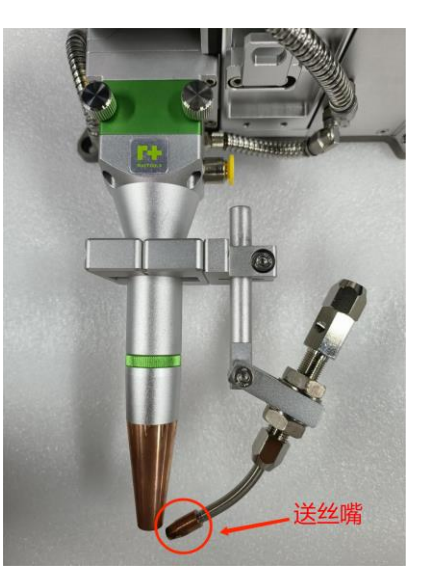

 把送丝机构通过连接固定支架固定在摆动头上,装上送丝嘴,并 调整好送丝角度,让焊丝对准熔池位置。

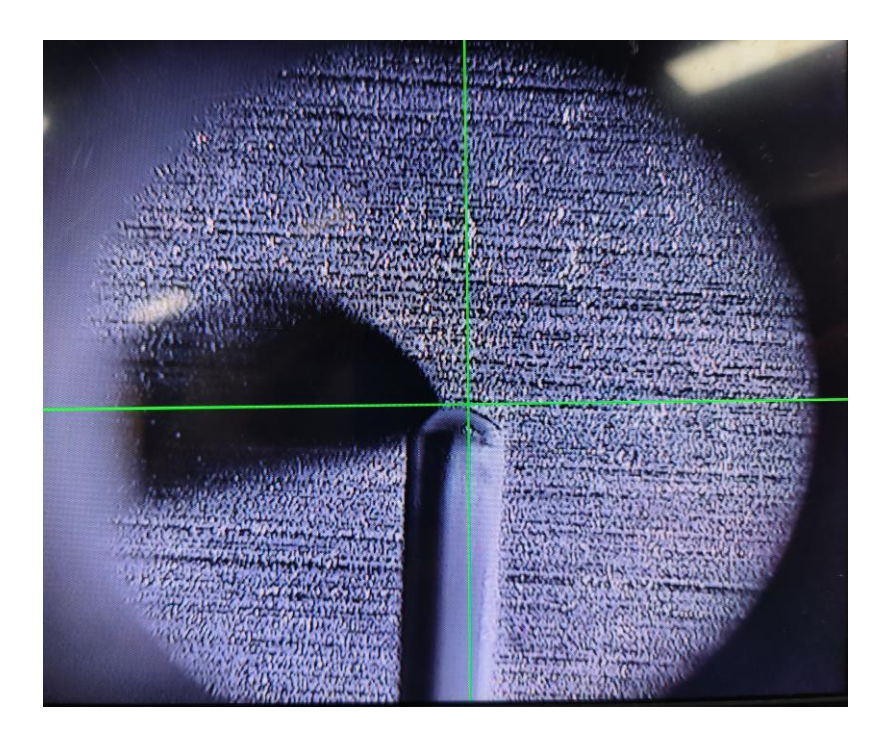

 预调:手动开启送丝,在低速运行下调节送丝速度,根据送丝的 松紧情况左右拧动两个可调预紧力压杆转动套,直到丝盘匀速转 动为止(一定要保证送丝管顺畅,不能有弯折情况)。

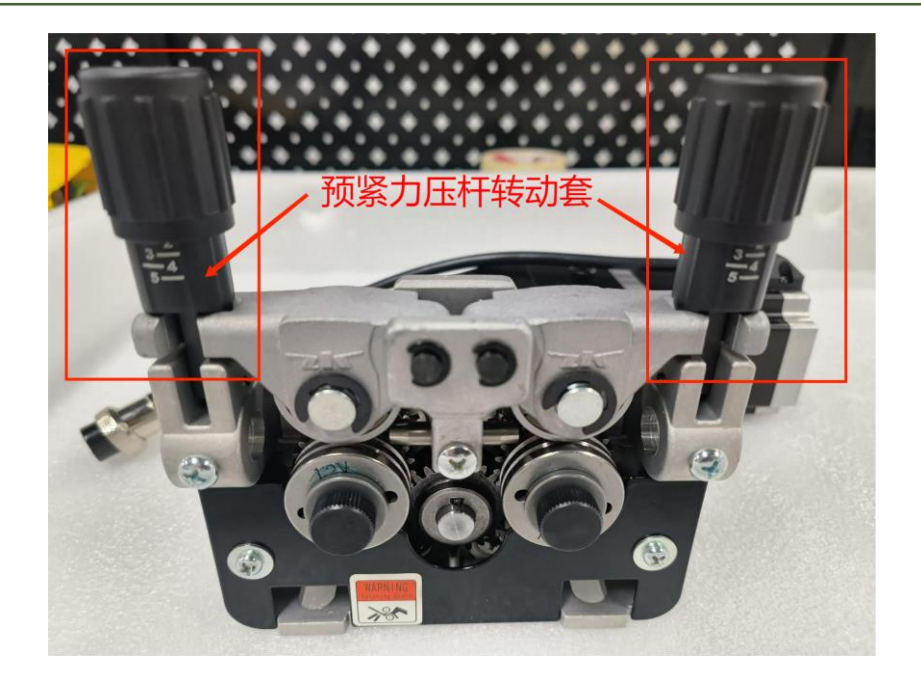

10. 实时调节:实际正常使用时,送丝速度和其他参数根据工艺效果手动进行调节。

#### 四. 人机界面操作说明

机器人平台送丝机上的人机界面一共有4个页面,分别是 【首页】、【设置】、【工艺库】、【IO】。当选中页面时, 屏幕右侧页面选择按钮中代表该页面的按钮显示为红色,其余未 选中的页面按钮显示为黑色。

首页说明:

| 送丝开关 🔵 👘 | 内控模式        | 首页   |
|----------|-------------|------|
| 毛动速度 [0] | 工艺号 0       | 设置   |
|          | 送丝速度 0 mm/s |      |
| 手动送丝     | 抽丝长度 0 mm   | 工艺库  |
| 手动退丝     | 补丝长度 0 mm   | IO   |
|          | 补丝延时 0 mm/s | (Pt= |

- 1. 送丝开关:开启时送丝机才能送丝。
- 手动速度:调节"手动送丝"、"手动退丝"按钮使用的运行速度。(修改后立即有效)
- 3. 手动送丝:按下持续快速送焊丝,松开就停止送丝
- 4. 手动退丝:按下持续快速回抽焊丝,松开停止回抽焊丝。
- 5. 工艺号: 工艺库中的工艺号, 0~7 一共 8 个工艺号可供选择。
- 6. 送丝速度:代表当前送丝的速度。(修改立马生效,点击保存会 把修改的参数保存到工艺库对应的程序号中)
- 抽丝长度:代表当前抽丝的长度。(修改立马生效,点击保存会 把修改的参数保存到工艺库对应的程序号中)
- 补丝长度:代表当前补丝的长度。(修改立马生效,点击保存会 把修改的参数保存到工艺库对应的程序号中)
- 补丝延时:代表当前回抽补丝延时。(修改立马生效,点击保存 会把修改的参数保存到工艺库对应的程序号中)

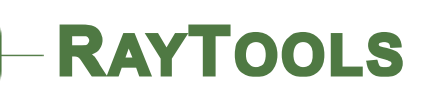

设置页面说明:

| 通道切换 内控  | 抽补丝速度 0 mm/s           |
|----------|------------------------|
| 方向切换 一正向 | 步进当量 0 <sub>P/mm</sub> |
| 外控使能 一内控 |                        |
| 速度模式 IO  |                        |
|          | 送丝延时 0 ms 保存           |
|          |                        |

- 通道切换:送丝机控制模式设置,内控为通过人机界面控制,外 控为外部直接控制。
- 2. 方向切换:送丝方向设置。
- 外控使能:工艺号控制模式设置,内控为通过人机界面选择工艺
  号,外控为通过外部控制 IO 的方式选择工艺号。
- 4. 速度模式: DA 为通过模拟量控制, IO 为通过 IO 点控制。
- 5. 抽补丝速度: 抽丝、补丝速度设置。
- 6. 步进当量:每送 1mm 焊丝所需要的脉冲当量。

不同焊丝直径设置步进当量参考表如下:

| 焊丝直径(mm) | 步进当量(p/mm) |
|----------|------------|
| 0.8      | 215        |
| 1.0      | 218        |
| 1.2      | 218        |
| 1.6      | 220        |

- 手动速度:首页界面"手动送丝"、"手动退丝"使用的送丝速 度参数。以及外部信号手动送、手动回使用的送丝速度参数。
- 8. 送丝延时:送丝延时设置。当触发信号为 ON 时,延时送丝。

#### 工艺库页面说明:

| 当前工 | 艺号 🚺 🔹 🚺 🚺 🚺 🚺 🚺 🚺 🚺 🚺 🚺 |
|-----|--------------------------|
| 工艺号 | ,送丝速度 抽丝长度 补丝长度 补丝延时     |
| 0   | 0 mm/s 0 mm 0 mm 0 ms    |
| 1   | 0 mm/s 0 mm 0 mm 0 ms    |
| 2   | 0 mm/s 0 mm 0 mm 0 ms    |
| 3   | 0 mm/s 0 mm 0 mm 0 ms    |
|     |                          |
|     |                          |

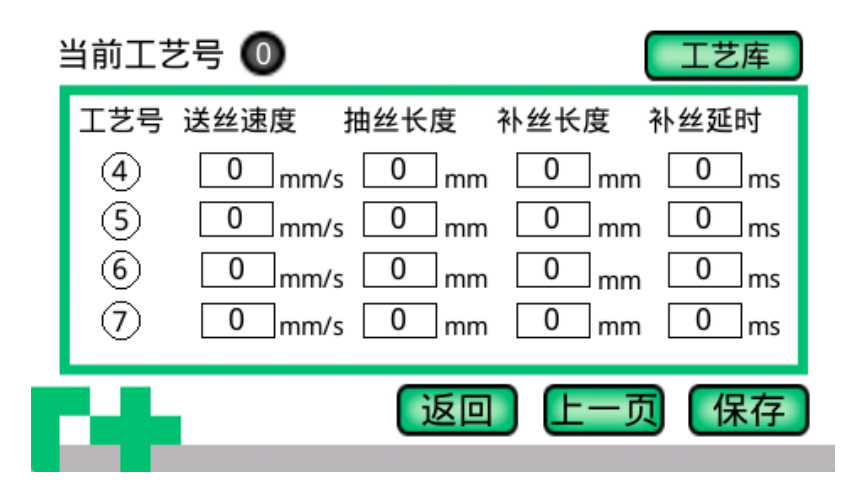

 工艺号:工艺库共8种工艺号(0~7),每种工艺号对应一套送 丝参数,包含送丝速度、抽丝长度、补丝长度、补丝延时。

- 2. 送丝速度:代表送丝的速度。(修改后点击保存才有效)
- 3. 抽丝长度:代表抽丝的长度。(修改后点击保存才有效)

- 4. 补丝长度:代表补丝的长度。(修改后点击保存才有效)
- 5. 补丝延时:代表回抽补丝延时。(修改后点击保存才有效)
- 6. 当前工艺号:当前调用的工艺号。(在首页中设置)

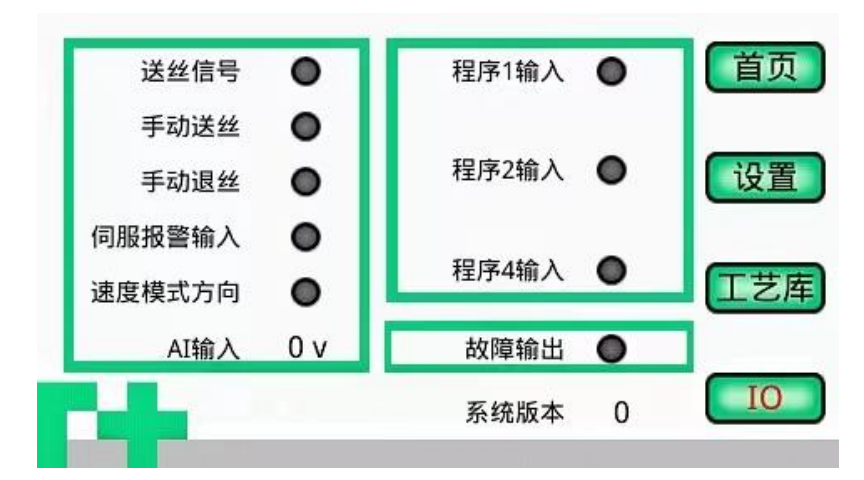

IO 页面说明:

- 1. 送丝信号:正常状态下不亮灯,自动送丝时显示为绿灯。
- 2. 手动送丝:正常状态下不亮灯,手动送丝时显示为绿灯。
- 3. 手动退丝:正常状态下不亮灯,手动退丝时显示为绿灯。
- 伺服报警输入:当伺服报警针脚收到低电平信号时亮绿灯。送 丝机出故障时亮绿灯。
- 速度模式方向:当速度方向针脚收到低电平信号时亮绿灯。DA 模式下使用,当该信号亮绿灯时送丝方向会改变。
- AI 输入:实时显示模拟量输出电压大小。模拟量 0V~10V 对应送丝速度 0mm/s~100mm/s
- 7.程序1输入:当程序1针脚收到低电平信号时亮绿灯。外控IO 模式下使用。当只有该信号亮绿灯时为调用①号工艺参数;当

该信号和程序 2 的信号亮绿灯时为调用③号工艺参数;当该信 号和程序 4 的信号亮绿灯时为调用⑤号工艺参数;当 3 个程序 信号都亮绿灯时为调用⑦号工艺参数;当 3 个程序信号都不亮 灯时为调用 0 号工艺参数。

- 8. 程序2输入:当程序2针脚收到低电平信号时亮绿灯。外控IO 模式下使用。当只有该信号亮绿灯时为调用②号工艺参数;当 该信号和程序1的信号亮绿灯时为调用③号工艺参数;当该信 号和程序4的信号亮绿灯时为调用⑥号工艺参数;当3个程序 信号都亮绿灯时为调用⑦号工艺参数;当3个程序信号都不亮 灯时为调用0号工艺参数。
- 9. 程序4输入:当程序4针脚收到低电平信号时亮绿灯。外控IO 模式下使用。当只有该信号亮绿灯时为调用④号工艺参数;当 该信号和程序1的信号亮绿灯时为调用⑤号工艺参数;当该信 号和程序2的信号亮绿灯时为调用⑥号工艺参数;当3个程序 信号都亮绿灯时为调用⑦号工艺参数;当3个程序信号都不亮 灯时为调用0号工艺参数。

10. 故障输出: 收到伺服报警信号时系统会输出此信号。

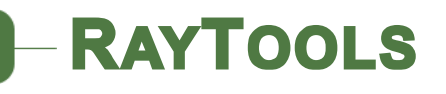

时序图

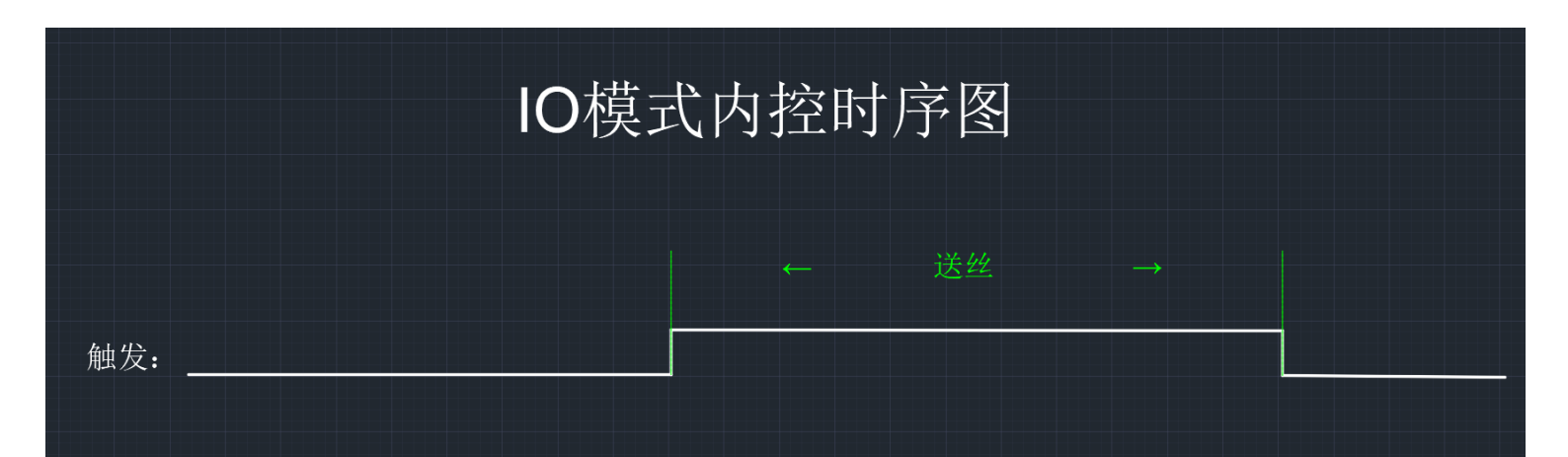

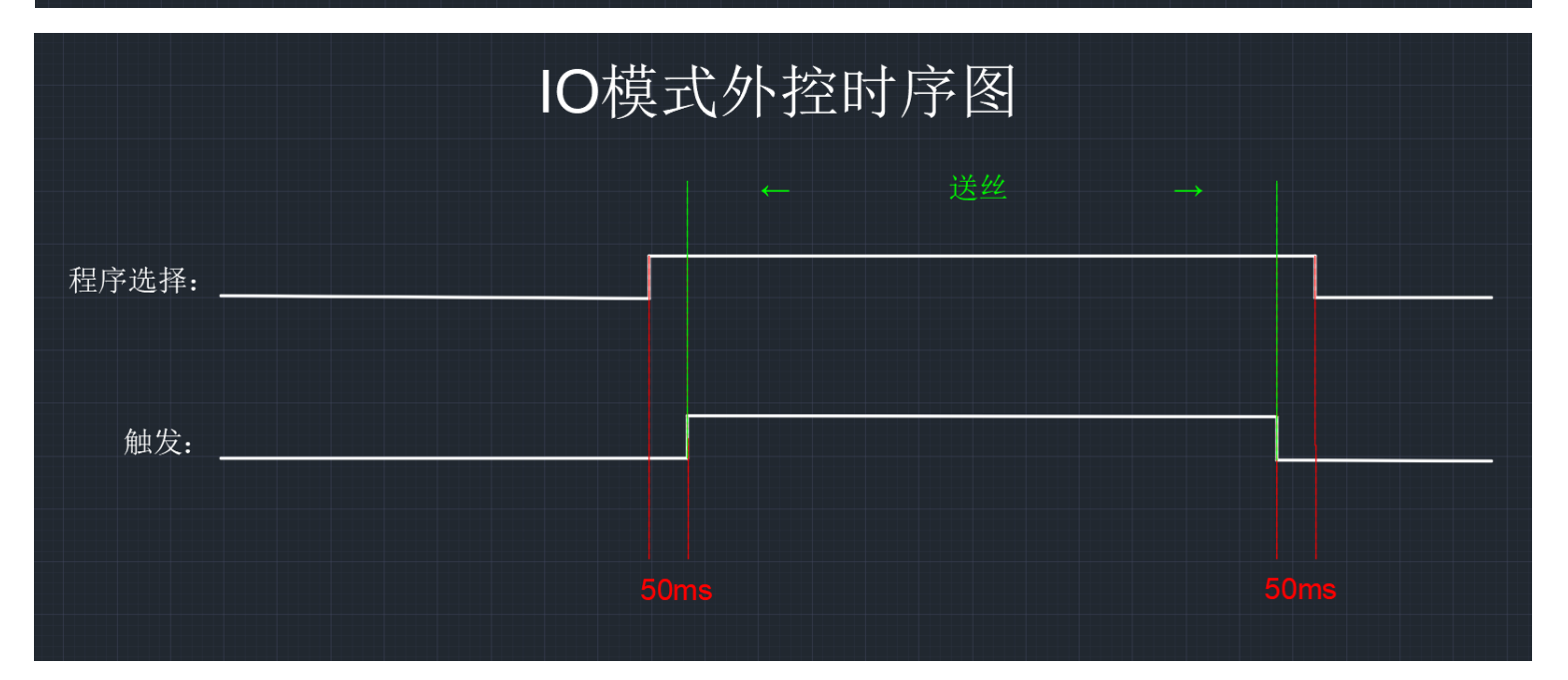

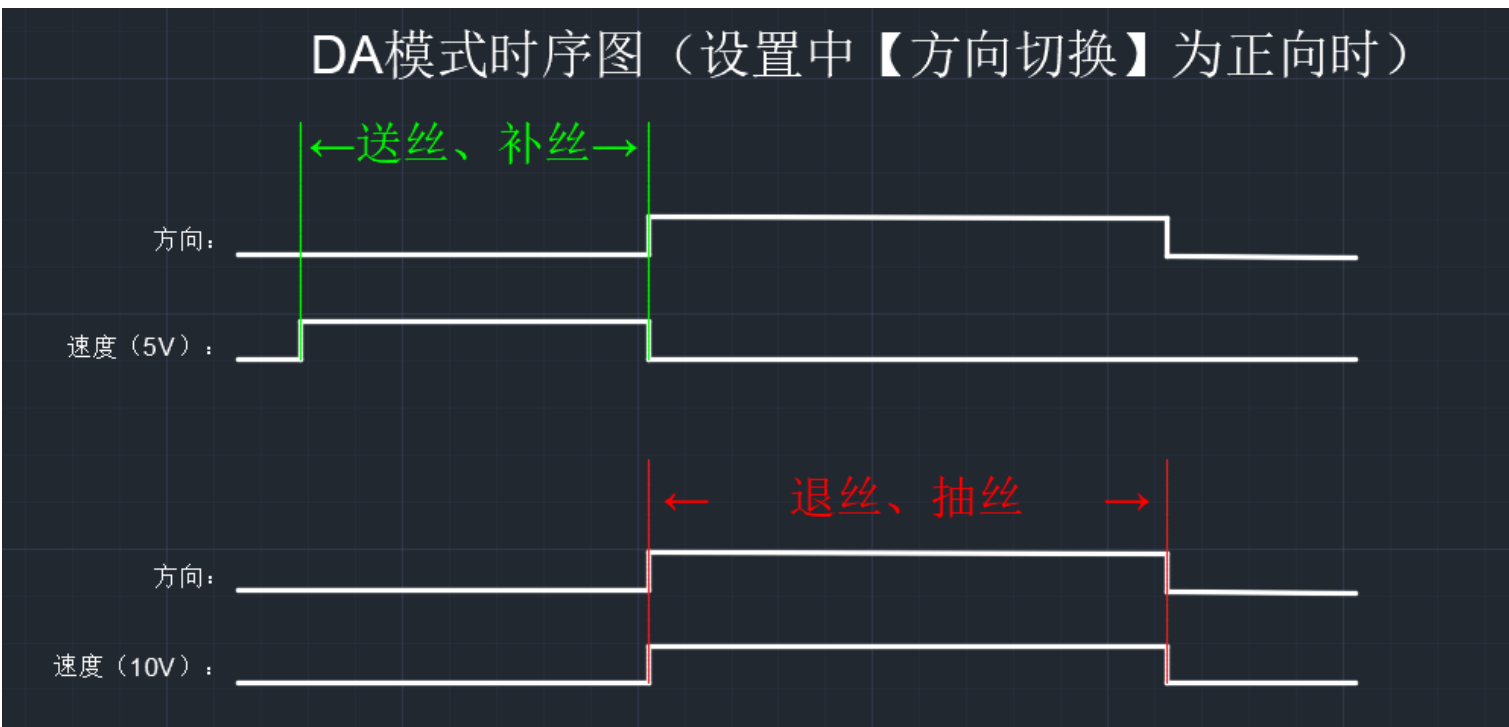

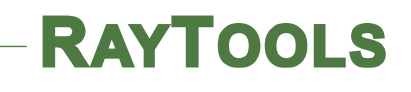

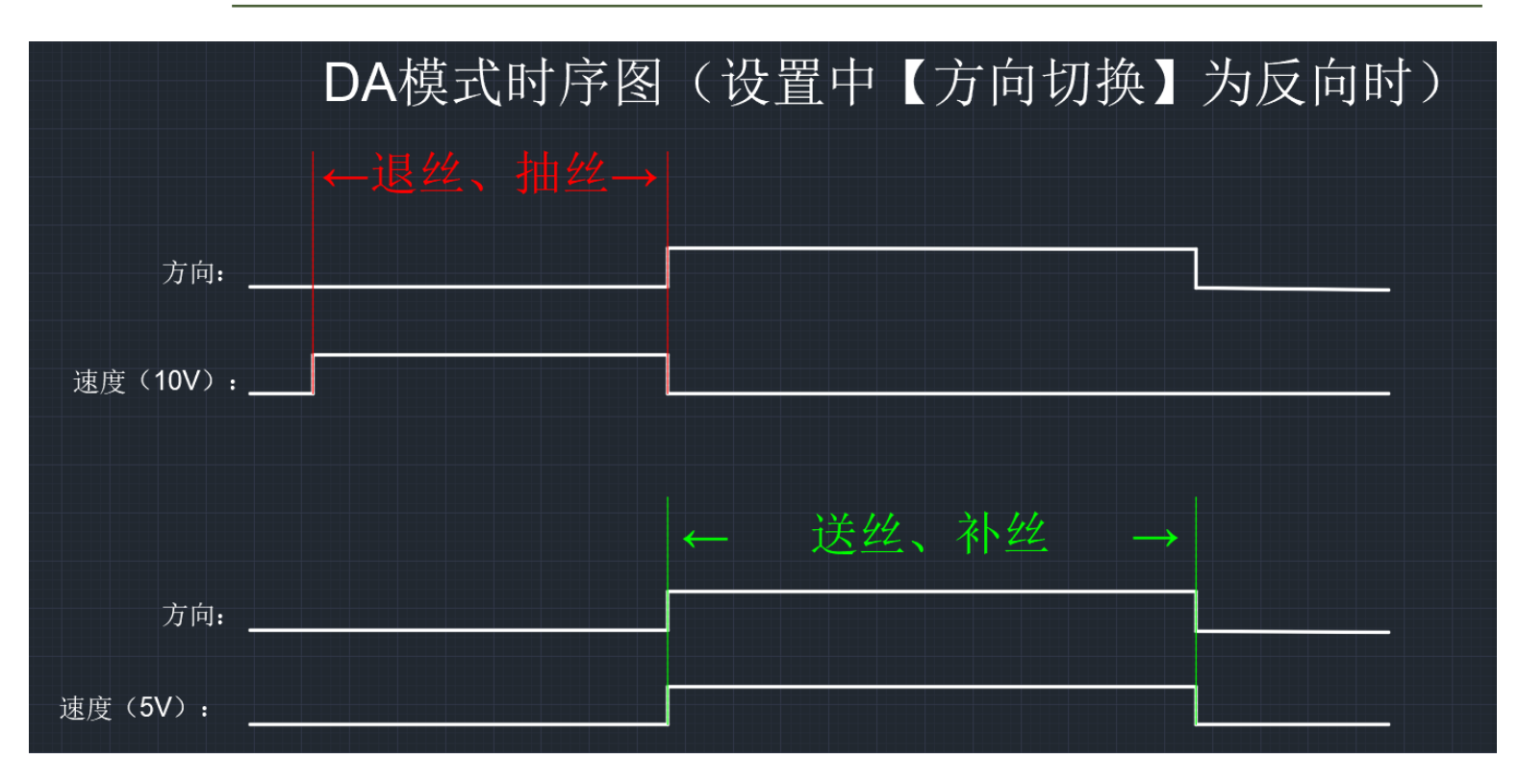

#### 五. 机器故障诊断与处理方法

| 故障现象           | 故障分析原因     | 解决方法                |
|----------------|------------|---------------------|
| 焊丝打滑           | 轴承未压紧送丝轮   | 调节螺套使焊丝被压紧          |
|                | 焊丝直径小于丝轮槽深 | 更换合适的焊丝             |
| 焊丝压痕太深         | 送丝轮压力过大    | 调节螺纹丝杆使焊丝有合适紧<br>压力 |
| 送丝速度不稳<br>送丝不畅 | 焊丝在焊丝盘里打结  | 去掉打结部分,重新绕丝。        |
|                | 送丝管不匹配或磨损  | 更换送丝管               |
|                | 送丝轮不合适     | 更换送丝轮               |
|                | 压紧轮压力不正确   | 调好压紧轮压力             |
|                | 送丝电机异常     | 更换送丝电机              |

|         | 驱动异常           | 更换驱动主控制板 |
|---------|----------------|----------|
|         | 送丝管堵塞          | 更换或清理送丝管 |
|         | 送丝管弯曲角度小于 30 度 | 将送丝管尽量放直 |
|         | 送丝管挤压后变形       | 更换送丝管    |
| 减速机运转异响 | 减速机内部零件磨损或损坏   | 修复或更换    |
| 送丝轮反向运转 | 电机电枢线接线不正确     | 对调两根电枢线  |
| 其他故障现象  | 不易描述           | 送回厂家维修   |

#### 六. 日常维护

- (1) 不使用时,应将送丝机关机,并放在阴凉、干燥、远离粉尘的地 方平稳放置;
- (2) 不要把其他物件放在送丝机上,避免损坏,避免被碰撞,摔落;
- (3) 在装上新的焊丝盘之前用压缩空气吹送丝管内部,清除送丝管内部的杂质;
- (4) 导丝管保持顺滑,不能挤压变形,折叠;
- (5) 定期清理机器里面灰尘,检查电机转动顺畅情况和噪音。

#### 七. 装机配置及附机文件

- (1) 送丝电机总成组件
- (2) 焊丝盘轴
- (3) 送丝管组件
- (4) 送丝管 4 款(适用 0.8mm、1.0mm、1.2mm、1.6mm 四种规格的

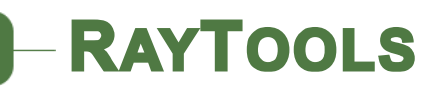

透明软管)

- (5)送丝轮两对(总成装有一对,共2对不同规格)
- (6) 配套工具一套

#### 八. 外形尺寸

(一)送丝管(4m)组件接口尺寸图

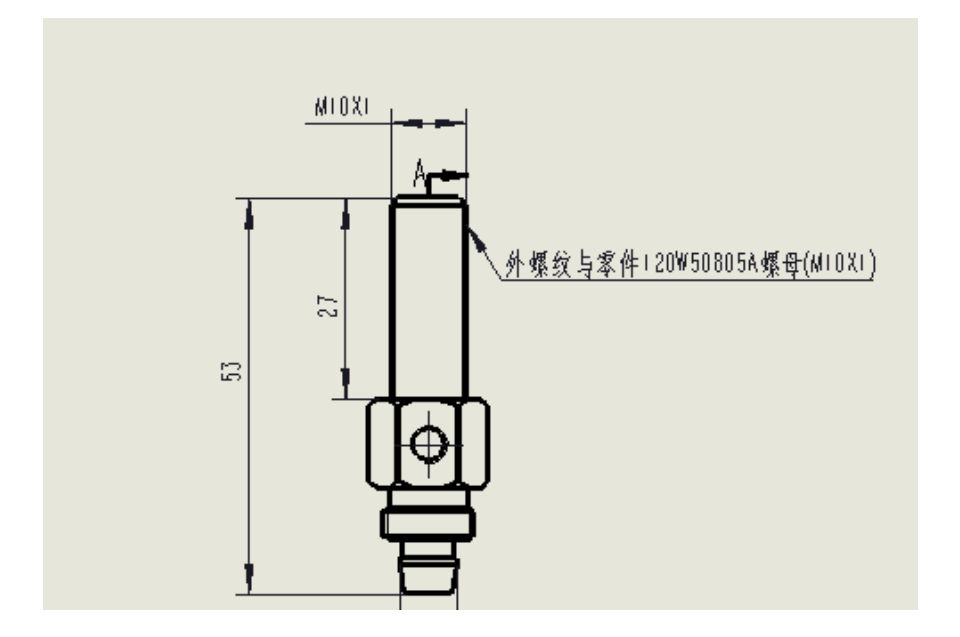

上图所示为送丝管组件的接口尺寸图,用户使用时需在安装转接件上 设计一个通孔用于固定焊丝盘轴(送丝管组件采用 M10x1 加螺母与 垫片固定,建议按φ11 设计通孔)。

(二) 焊丝盘轴接口尺寸

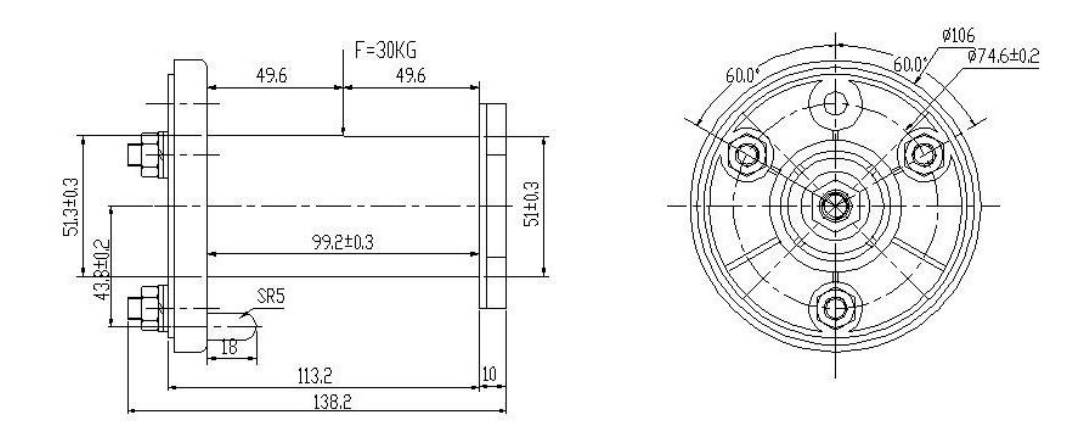

上图所示为焊丝盘轴的接口尺寸图,用户使用时需在安装转接件上设 计三个通孔用于固定焊丝盘轴(焊丝盘轴采用 M8 螺栓固定,建议按 φ9 设计通孔)。

(三) 整体外观图展示

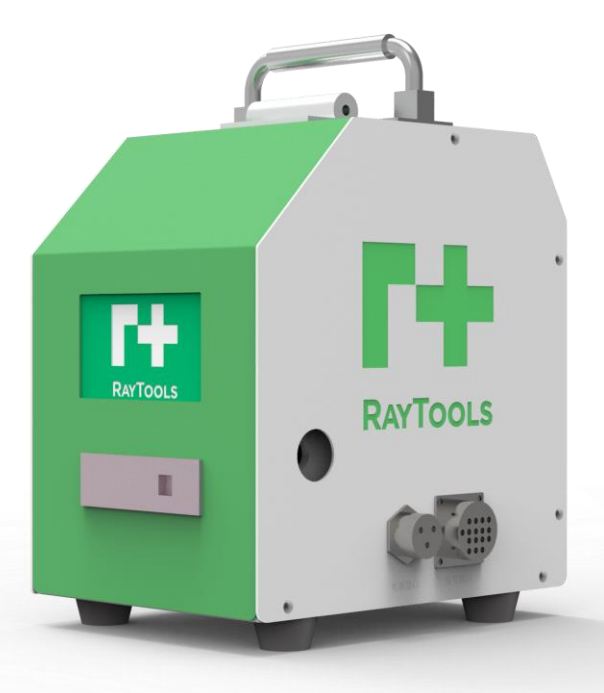